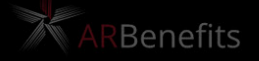

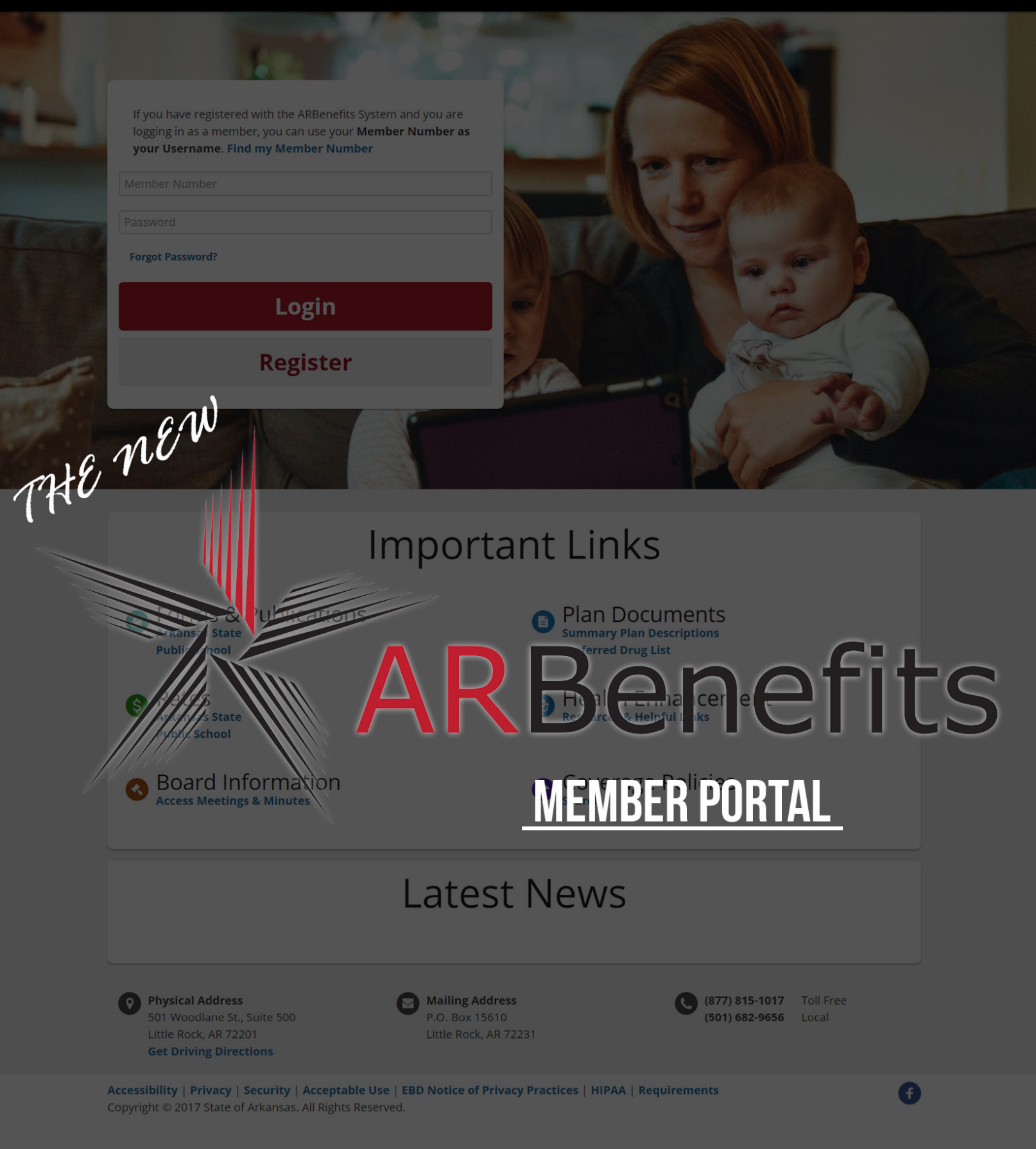

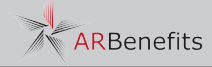

#### Gontents

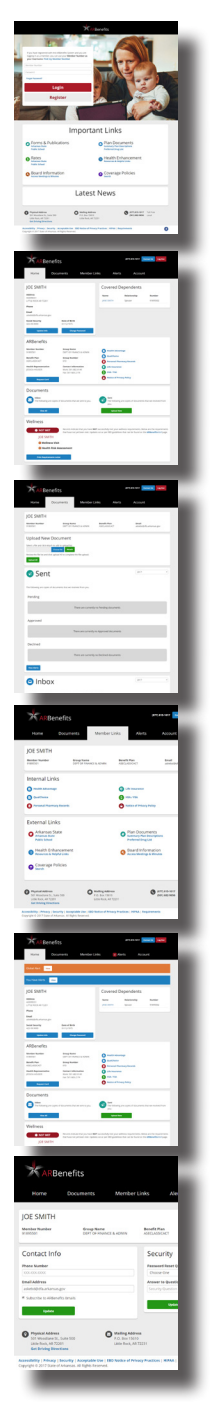

| Login Screen               | 4  |
|----------------------------|----|
| Member Home                | 6  |
| Documents                  | 8  |
| Member Links               | 10 |
| Alerts                     | 12 |
| Account/Things to Remember | 14 |

#### Need Assistance?

The EBD office is open Monday - Friday 8 a.m. - 4:30 p.m. CST

Phone 1-877-815-1017x1 501-682-9656 Email AskEBD@dfa.arkansas.gov

#### NEW POBLAL

Welcome to the new ARBenefits member portal. The redesign not only makes using the portal more member friendly, it also puts more options at the finger tips of our members.

Features like being able to order or print replacement cards, and online enrollment remain. However, a new document upload feature has been developed for year-round use, as well as a new alert system that gives EBD another way to communicate with our members.

We hope you take the time to check out the new portal, and find using it a pleasant experience.

Sincerely, ARBenefits

#### Out with the old...

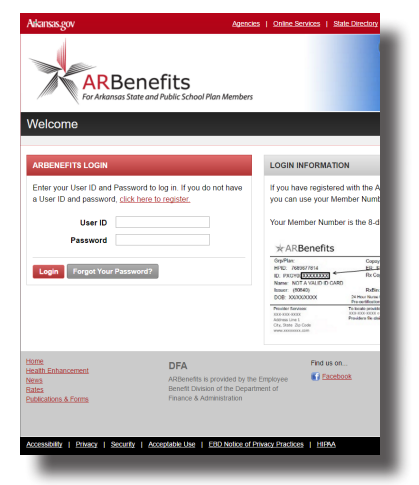

| DOREDSIBLITY                                                                           |                                                                                                    |                                         |                                                                                                    |
|----------------------------------------------------------------------------------------|----------------------------------------------------------------------------------------------------|-----------------------------------------|----------------------------------------------------------------------------------------------------|
| ly Profile 16 Cards                                                                    | U96                                                                                                    |                                         |                                                                                                    |
| elcome                                                                                 |                                                                                                    |                                         |                                                                                                    |
| for is the current inform<br>cources department with                                   | don we have on file. Eyou need to update your<br>your employer.                                             | name, address, date of birth, social se | curity number, please context your human                                                                        |
| Prescription Dr                                                                        | <mark>ag Lookup</mark> 🔶 Click bere to see if a dra                                                         | g is covered by the ARDenetits plan     |                                                                                                    |
| CONTACT INFORMAT                                                                       | aon                                                                                                    |                                         |                                                                                                    |
| Nease order a contact pr                                                               | one number and email address if we do not have                                                              | ve them listed (selow.                  |                                                                                                    |
| Contr                                                                                  | ct Phone                                                                                                    | Email Address                           |                                                                                                    |
|                                                                                        |                                                                                                    |                                         | C 1 do not wish to have                                                                                         |
|                                                                                        |                                                                                                    |                                         | as newsletters or bulletins sent to                                                                             |
|                                                                                        |                                                                                                    |                                         | my registered erical address.<br>Dealer Porter Mermill AM server                                                |
|                                                                                        |                                                                                                    |                                         | important Plan extensiona to yoar                                                                               |
|                                                                                        |                                                                                                    |                                         | emel akiros.                                                                                                    |
| Low .                                                                                  |                                                                                                    |                                         |                                                                                                    |
|                                                                                        |                                                                                                    |                                         |                                                                                                    |
| ADDITIONAL LINKS                                                                       |                                                                                                    |                                         |                                                                                                    |
| ADDITIONAL LINKS                                                                       |                                                                                                    |                                         |                                                                                                    |
| ADDITIONAL LINKS<br>Nation of Privacy Practices<br>Produced Drug List                  |                                                                                                    |                                         |                                                                                                    |
| - ADDITIONAL, LINKS<br>Nation of Privacy Practices<br>Protected Dissource              |                                                                                                    |                                         |                                                                                                    |
| - ADDITIONAL, LINKS<br>Malox of Phases Postlans<br>Professed English                   | DFA                                                                                                    | Ped st on .                             | Ardenetis                                                                                                    |
| - ADDITIONAL, LINKS<br>Natur, of Privacy Produces<br>Trademat English                  | DFA<br>Alteratis a provided to the Depresen                                                                 | Paul us on .<br>() Facebook             | Artibusetts<br>Employee Bonetts Dualon<br>5/1 Woodbare ML, Buile 500                                            |
| - ADDETDONAL, LINKS<br>Millor, of Phases Funders<br>Endored Englist<br>Endored Englist | DFA<br>Aligentifts a previded to the Deplayer<br>benefit Downski for Deplayment of<br>France & Adversements | Part us on                              | Allbeirells<br>Englasse Bonells Evision<br>627 Willedare M, Suda 500<br>Little Kock AR 72291<br>(4011) 182-5005 |

ALLALI MILEN

In with the new...

| 1                                                                                                    |                                                                                        |
|----------------------------------------------------------------------------------------------------|----------------------------------------------------------------------------------------|
| If you have registered with the Aliberettis Sy<br>logging in an a member, you can use your Mu<br>your Oran and the State of the State State | perman and you are<br>ember therefore as                                               |
| Proved<br>Proved<br>Target Password?                                                                                                    |                                                                                        |
| Login<br>Register                                                                                                    |                                                                                        |
|                                                                                                    | 1 Alexandre                                                                            |
|                                                                                                    | Important Links                                                                        |
| <ul> <li>Forms &amp; Publications<br/>Public school     </li> </ul>                                                                         | Plan Documents<br>Summary Hon Descriptions<br>Performed Drug List                      |
| Rates                                                                                                    | Health Enhancement     Aresources & Hegital Links                                      |
| O Board Information                                                                                                    | Coverage Policies                                                                      |
|                                                                                                    | Latest News                                                                            |
| Physical Address     Soft Woodlams S., Suite 500     Little Rock, AR 72281     Get Dinleng Directions                                       | Malling Address     Y.O. Son 15010     Little Rod, M 72231     Son 47221     Son 47221 |
| Accessibility   Privacy   Security   Acceptable                                                                                             | Use   EED Notice of Privacy Practices   HPAA   Requirements                            |

| Home Door                                        | merks                            | Member Links                                                 |                                               | Account                                           |                                                            |
|--------------------------------------------------|----------------------------------|--------------------------------------------------------------|-----------------------------------------------|---------------------------------------------------|------------------------------------------------------------|
| ICE SMITH                                        |                                  |                                                              | Covered De                                    | pendents                                          |                                                            |
| Address<br>Azoness<br>UTDE Norv AD 2004          |                                  |                                                              | Name<br>Hol Settle                            | Relationship                                      | Number<br>Interface                                        |
| Phone                                            |                                  |                                                              |                                               |                                                   |                                                            |
| adobal) d'a arkanac gou<br>Social Security       | Date of Birth                    |                                                              |                                               |                                                   |                                                            |
| 425-00-0000<br>Update Vile                       | Owege                            |                                                              |                                               |                                                   |                                                            |
| ARBenefits                                       |                                  |                                                              |                                               |                                                   |                                                            |
| Member Humber<br>51895501<br>Benefit Plan        | Group Name<br>Cent or room       | ICE & ADMIN                                                  | O Proditi Adversio<br>O QualiCipitor          | w.                                                |                                                            |
| Health Representative                            | Contact Infor                    | nation                                                       | G Life Insurance                              | hary Records                                      |                                                            |
| Report (and                                      |                                  |                                                              | O Matter of Prince                            | ny Paliny                                         |                                                            |
| Documents                                        |                                  |                                                              |                                               |                                                   |                                                            |
| The Solitoward are copies of                     | f documents that i               | we seri loyou.                                               | Seet<br>The Rollinsing a<br>you               | re capies of documents.                           | that we received from                                      |
| Vere Al                                          |                                  |                                                              | Liphael New                                   |                                                   |                                                            |
| Wellness                                         |                                  |                                                              |                                               |                                                   |                                                            |
| O NOT MET                                        | territi india<br>that have not y | te that you have <b>NOT</b> to<br>et been met, Updates oo    | deshuly mel jour wel<br>tur per 180 gadelines | ness requirements, bei<br>that can be found on th | ius are the requirements<br>e <b>ARBonofits</b> fini page. |
| O Wellness Volt                                  |                                  |                                                              |                                               |                                                   |                                                            |
| O Health Risk Ar                                 | sessment                         |                                                              |                                               |                                                   |                                                            |
| Print Regularization (2) Labor                   | _                                |                                                              |                                               |                                                   |                                                            |
| Physical Address     Sci Vicediane Sc., Sale 503 | c                                | Halling Address<br>P.C. Bion 15110<br>Little Rock, AR 722211 |                                               | B (877) 415-5617<br>(307) 415-5617                | Toll free<br>Local                                         |
| Get Driving Directions                           |                                  |                                                              |                                               |                                                   |                                                            |

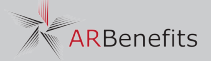

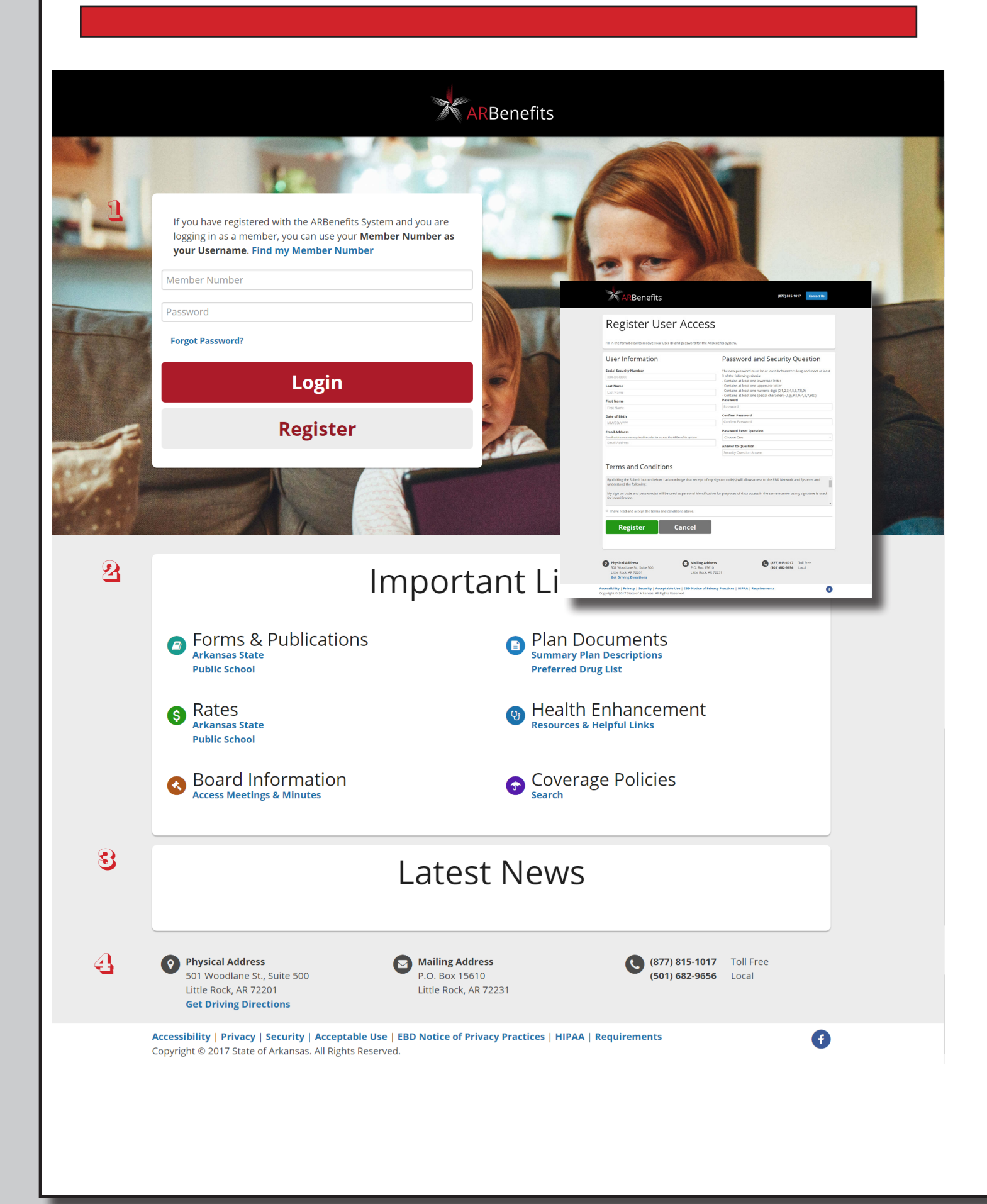

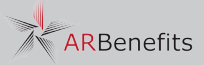

# <u>Login page</u>

Available by clicking the login button at www.ARBenefits.org, or by using https://my.ARBenefits.org URL, the login screen for the new portal has been updated.

You can use this screen to login to your account, register your online access or help if you forget your password. Your covered spouse, and dependents over the age of 18 can also register for online access to the portal.

Your Member Number and Password remain the same as they were with the old portal.

- The member login box is the same as with the previous portal. New users can click the Register button to get registered to use the web portal. Spouses and dependents over the age of 18, can register to be able to login. Spouses and dependents have limited options available to them in the portal.
- 2 The Important Links section gives you access to plan materials and information from the public www.ARBenefits.org website. This includes forms, plan information and documents, and more.

- Latest News will display EBD Alerts that are housed in the News section of the ARBenefits.org homepage.
- Available at the bottom of every page of the portal is the mailing address and contact information for EBD. A "Contact Us" button is also at the top of every page inside the portal that will display contact information.

ARBenefits

|   | ARBenet                                             | fits                              |                                                            |                                                            | (877) 815-1017 C                                   | ontact Us Log Out                                                |  |
|---|-----------------------------------------------------|-----------------------------------|------------------------------------------------------------|------------------------------------------------------------|----------------------------------------------------|------------------------------------------------------------------|--|
|   | Home Do                                             | cuments                           | Member Lin                                                 | iks Alerts                                                 | Account                                            |                                                                  |  |
| 1 | JOE SMITH                                           |                                   |                                                            | Covered De                                                 | ependents                                          | 2                                                                |  |
|   | <b>Address</b><br>ADDRESS1<br>LITTLE ROCK AR 72201  |                                   |                                                            | Name<br>JANE SMITH                                         | <b>Relationship</b><br>Spouse                      | <b>Number</b><br>91895502                                        |  |
|   | Phone                                               |                                   |                                                            |                                                            |                                                    |                                                                  |  |
|   | <b>Email</b><br>askebd@dfa.arkansas.gov             |                                   |                                                            |                                                            |                                                    |                                                                  |  |
|   | <b>Social Security</b><br>425-99-9999               | <b>Date of Birt</b><br>01/12/1975 | n                                                          |                                                            |                                                    |                                                                  |  |
|   | Update Info                                         | Char                              | ge Password                                                |                                                            |                                                    |                                                                  |  |
| ર | ARBenefits                                          |                                   |                                                            |                                                            |                                                    |                                                                  |  |
|   | Member Number<br>91895501                           | <b>Group Nan</b><br>DEPT OF FII   | ie<br>JANCE & ADMIN                                        | 📔 Health Advanta                                           | age                                                |                                                                  |  |
|   | Benefit Plan                                        | Group Nun                         | nber                                                       | QualChoice                                                 |                                                    |                                                                  |  |
|   | Health Representative                               | Contact Inf                       | ormation                                                   | <ul> <li>Personal Pharn</li> <li>Life Insurance</li> </ul> | nacy Records                                       |                                                                  |  |
|   |                                                     |                                   |                                                            | S HSA / FSA                                                |                                                    |                                                                  |  |
|   | Request Card                                        |                                   |                                                            | Notice of Privation                                        | cy Policy                                          |                                                                  |  |
| 4 | Documents                                           |                                   |                                                            |                                                            |                                                    |                                                                  |  |
|   | Inbox<br>The following are cop                      | ies of documents th               | at we sent to you.                                         | Sent<br>The following a                                    | re copies of documents                             | that we received from                                            |  |
|   |                                                     | -                                 |                                                            | you.                                                       |                                                    |                                                                  |  |
|   | View All                                            |                                   |                                                            | Upload New                                                 |                                                    |                                                                  |  |
| 5 | Wellness                                            |                                   |                                                            |                                                            |                                                    |                                                                  |  |
|   | • NOT MET                                           | Records ind<br>that have n        | icate that you have <b>NOT</b><br>ot yet been met. Update: | successfully met your well<br>s occur per EBD guidelines   | ness requirements. Belo<br>that can be found on th | ow are the requirements<br>e <b>ARBenefits</b> <i>Well</i> page. |  |
|   | JOE SMITH                                           |                                   |                                                            |                                                            |                                                    |                                                                  |  |
|   | <ul> <li>Wellness V</li> <li>Health Risl</li> </ul> | isit<br>« Assessment              | Wellness                                                   |                                                            |                                                    |                                                                  |  |
|   |                                                     |                                   | S MET                                                      | Records indicate that yo                                   | ou <b>have</b> successfully met your w             | ellness requirements.                                            |  |
|   | Print Requirements                                  | Letter                            | Print Wellness Disc                                        | count Letter                                               |                                                    |                                                                  |  |
|   | Physical Address                                    |                                   | Mailing Address                                            |                                                            | (877) 815-1017                                     | Toll Free                                                        |  |
|   | 501 Woodlane St., Suite 50<br>Little Rock, AR 72201 | 0                                 | P.O. Box 15610<br>Little Rock, AR 722                      | 31                                                         | (501) 682-9656                                     | Local                                                            |  |

MEMBER PORTAL GUIDE

# MEMBER HOME SOREEN

The home screen gives members a snapshot of their plan details. Contact and personal information is displayed along with information regarding any covered dependents. New features have been added to make using the portal more informative and user friendly for our members.

Members will see their name and information that EBD currently has in its system. You can click the Update Info button to change your information. Changes that you enter will be sent to EBD and/or your district/agency Health Insurance Representative for approval, so your changes will not immediately be seen.

If you would like to change your password, you can click the Change Password button. As a reminder, members can only change passwords once every three days.

- Any dependents (spouse, children) that you currently cover on your policy will be displayed in this box. Clicking on their name will display information including their birth date and address.
- The ARBenefits box will display the member's member number and current plan level. Also included is the Health Insurance Representative that is attached to the member's agency or school district along with their contact information.

In addition to plan information, a set of links is provided that correspond with the plan's providers. These links will give you access to your health record, pharmacy records, life insurance, HSA/FSA, and our privacy policy.

EBD works continuously with our vendors to make signing into any of their systems as hassle free as possible.

One of the new features of the portal, members will now be able to upload any necessary documents at any time during the year. Documents can include: spousal affidavit, birth certificate, marriage license or any documents being required by EBD.

Members will also be able to see copies of documents that EBD has sent them through the mail.

Another new feature allows members to view if they have met the qualifications for their Wellness discount or not. If requirements have not been met, the member will see what still needs to be completed by the member, or their covered spouse.

Updates to this section are made per EBD guidelines, that can be found on our ARBenefits *Well* page. The page will begin to show the status of the 2018 plan-year discount in June 2017.

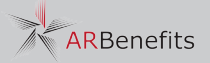

| ARBe                             | nefits                                      |                     |                             | 8)                    | 77) 815-1017 Contact Us           | Log Out |
|----------------------------------|---------------------------------------------|---------------------|-----------------------------|-----------------------|-----------------------------------|---------|
| Home                             | Documents                                   | Member L            | inks.                       | Alerts                | Account                           |         |
| JOE SMITH                        |                                             |                     |                             |                       |                                   |         |
| <b>Member Number</b><br>91895501 | <b>Group Name</b><br>DEPT OF FINAN          | NCE & ADMIN         | <b>Benefit I</b><br>ASECLAS | <b>Ylan</b><br>SICACT | <b>Email</b><br>askebd@dfa.arkan: | sas.gov |
| Upload Nev                       | v Document                                  |                     |                             |                       |                                   |         |
| Select a file and click At       | ttach to add to upload list.<br>Choose file |                     |                             |                       |                                   |         |
| Review the file list and         | click upload All to complete th             | e file upload.      |                             |                       |                                   |         |
| Sen Sen                          | t                                           |                     |                             |                       | 2017                              | •       |
| -                                |                                             |                     |                             |                       |                                   |         |
| The following are copie          | s of documents that we receiv               | ved from you.       |                             |                       |                                   |         |
| Pending                          |                                             |                     |                             |                       |                                   | _       |
|                                  | Th                                          | ere are currently   | / no Pending                | documents             |                                   |         |
| Approved                         |                                             |                     |                             |                       |                                   |         |
|                                  | The                                         | ere are currently   | no Approved                 | l documents           |                                   |         |
| Declined                         |                                             |                     |                             |                       |                                   |         |
|                                  | Th                                          | ere are currently   | no Declined                 | documents             |                                   |         |
| View Alerts                      |                                             |                     |                             |                       |                                   |         |
| 🖸 Inbo                           | ЭХ                                          |                     |                             |                       | 2017                              | •       |
| The following                    | of doguments that was a set                 | o you in the -t- '  | al mail                     |                       |                                   |         |
| The following are copie          | is or documents that we sent t              | o you in the physic | ai IIIdii.                  |                       |                                   |         |

# Doguments

While you can upload documents from the member home screen, the document allows you to follow your uploaded documents from the beginning through approval or denial. You can also use this tab to access documents that EBD has mailed you.

- The ARBenefits portal offers a quick way to upload any necessary documents. Just click the Choose File button, and locate the document on your device that you wish to attach. Once you have selected your document, you can click the Attach button. A list will then compile underneath the choose file option, of all the documents you select. You can attach multiple files. Once you have selected all of your documents, click the Upload All button and they will be sent.
- Once you upload your documents, you will see them in the Sent box under the Pending option. All documents must be approved or denied by EBD, so documents in the Pending field are awaiting review by EBD's Eligibility Department.

If approved, your document will move to the approved field. You will be notified in the portal, and by the email address you have on file that your documents have been approved.

Along the same lines, any denied documents will be placed in the Declined field. Should a document be declined, you will receive a message with an explanation along with any necessary actions you need to take.

The new member portal also includes an Alert messaging system which will be covered in this manual. You can click the View Alerts button at the bottom of this section to view any alerts that have been sent in regards to your documents.

3 The Inbox feature allows you to access documents that have been mailed to you by EBD. This includes any letters, affidavits, etc. This does not include EOBs from claims as those are sent by Health Advantage or QualChoice.

ARBenefits

| Home D                                             | ocuments Membe                        | r Links Alerts                                       | Account                                 |
|----------------------------------------------------|---------------------------------------|------------------------------------------------------|-----------------------------------------|
| IOE SMITH                                          |                                       |                                                      |                                         |
| Member Number<br>91895501                          | Group Name<br>DEPT OF FINANCE & ADMIN | Benefit Plan<br>ASECLASSICACT                        | <b>Email</b><br>askebd@dfa.arkansas.gov |
| Internal Links                                     |                                       |                                                      |                                         |
| Health Advantage                                   |                                       | <b>U</b> Life Insurance                              |                                         |
| QualChoice                                         |                                       | S HSA / FSA                                          |                                         |
| Personal Pharmacy Re                               | cords                                 | Notice of Privacy Po                                 | olicy                                   |
| External Links                                     |                                       |                                                      |                                         |
| Arkansas State<br>Arkansas State<br>Public School  |                                       | Plan Docume<br>Summary Plan De<br>Preferred Drug Lis | ents<br>scriptions<br>st                |
| Health Enhanc<br>Resources & Helpful               | ement<br>Links                        | Board Inform<br>Access Meetings 8                    | nation<br>& Minutes                     |
| Coverage Polic Search                              | ies                                   |                                                      |                                         |
| Physical Address                                   | Mailing Add                           | Iress                                                | (877) 815-1017 Toll Free                |
| 501 Woodlane St., Suite 5<br>Little Rock, AR 72201 | DO P.O. Box 156<br>Little Rock, A     | 510<br>AR 72231                                      | (501) 682-9656 Local                    |

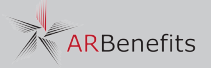

LINKS

The Links tab gives members access to the web pages of the plan's vendors and providers. The External Links category allows members to access plan information from the ARBenefits.org website.

 $\eta$  Internal Links offers access to the websites of plan vendors.

Health Advantage/QualChoice - Link to the health plan provider's website. Both offer a member portal where you can access your health record and see what you have contributed towards your deductible along with other information.

Personal Pharmacy Record - Takes you to your member account with MedImpact. You can see your pharmacy record and also look up the cost of your prescription drugs.

Life Insurance - signs you into your account with Securian (formally Minnesota Life). You can use this portal to change beneficiaries, cancel coverage. You can use this portal to add coverage during Open Enrollment.

HSA/FSA - access to the HSA/FSA vendor's website.

Notice of Privacy Policy - access to EBD's privacy policy and practices.

External Links gives you access to plan information that is available on the public side of ARBenefits.org. From here you can access plan forms, the Summary Plan Document (SPD), resources and more. ARBenefits

| Home Documents Member Links 2 Alerts Account     Global Alert Term   You Have Alerts Term   You Have Alerts Term   JOE SMITH Term   Address Account   Address Account   Address Account   JOE SMITH Spouse   Prone Termin   Basebole/flaarkansas.gov Date of Birth     Social Security Date of Birth   (ST7) B15-107 Center to the Counce of the Counce of the Cou | AR Benefit                                  | S                                     |                               | (877) 815-1017                | ontact Us Log Out         |
|----------------------------------------------------------------------------------------------------|---------------------------------------------|---------------------------------------|-------------------------------|-------------------------------|---------------------------|
| Global Alert Tww   You Have Alerts Tww   JOE SMITH    Adress DDRSS1   LITLE ROCK AR 72201    Phone    Email 3ekedd@dfa.arkansas.gov   Social security Date of Birth   (877) 815-101 Context Is   Morne Documents   Member Links Alerts   Account   JOE SMITH   Berneft Plan   Signessin   Det of FINANCE & ADMIN   Bereft Plan   Stebd@dfa.arkansas.gov                                                                                                    | Home Docu                                   | ments Member L                        | .inks 2 Ale                   | erts Acco                     | unt                       |
| You Have Alerts       View         JOE SMITH       Adress         Address       ADDRESS1         LITLE ROCK AR 72201       Name         Phone       Spouse         Email       askedd@dfa.arkansas.gov         Social Security       Date of Birth         Image: Social Security       Date of Birth         Image: Social Security       Date of Birth         Image: Social Security       Date of Birth         Image: Social Security       Date of Birth         Image: Social Security       Date of Birth         Image: Social Security       Date of Birth         Image: Social Security       Date of Birth         Image: Social Security       Date of Birth         Image: Social Security       Date of Birth         Image: Social Security       Date of Birth         Image: Social Security       Date of Birth         Image: Social Security       Social Security         Image: Social Security       Documents         Member Links       Alerts         JOE SMITH       Social Security         Image: Social Security       Dept Of FINANCE & ADMIN         Benefit Plan       Asecbd@dfa.arkansas.gov         Unread Alerts       Image: Social Security                                                                                                    | Global Alert View                           |                                       |                               |                               |                           |
| JOE SMITH   Adress   ADDRESSI   LITTLE ROCK AR 72201   Phone   Email   askedd@dfa.arkansas.gov   Social Security   Date of Birth     Covered Dependents     Mme   Relationship   Number   JAPE SMITH   Spouse   91895502     Covered Dependents     Member Souse     Social Security   Date of Birth     Covered Dependents     Social Security   Date of Birth     Social Security     Date of Birth     Social Security     Date of Birth     Social Security     Date of Birth     Social Security     Date of Birth     Social Security     Demote Italian     Member Links     Alerts     Account     JOE SMITH     Signation     Security     Security     Security     Security     Security     Security     Security     Security     Security     Security     Security     Security     Security     Security<                                                                                                    | You Have Alerts View                        |                                       |                               |                               |                           |
| Address   ADDRESS1   LITTLE ROCK AR 72201   Phone   Email   askebd@dfa.ark.ansas.gov   Social Security   Date of Birth     (877) 815-1017   Contact Us   LOE SMITH   Member Number   91895501   Group Name   DEPT OF FINANCE & ADMIN   Benefit Plan   Alerts   Email   askebd@dfa.ark.ansas.gov     Unread Alerts                                                                                                    | JOE SMITH                                   |                                       | Covered De                    | ependents                     |                           |
| Phone   Email   askebd@dfa.arkansas.gov   Social Security   Date of Birth     (877) 815-1017   Contact Us   Log Out     Home   Documents   Member Links   Alerts   Account     JOE SMITH   91895501   DEPT OF FINANCE & ADMIN   Benefit Plan<br>ASECLASSICACT   Email<br>askebd@dfa.arkansas.gov                                                                                                    | Address<br>ADDRESS1<br>LITTLE ROCK AR 72201 |                                       | Name<br>JANE SMITH            | <b>Relationship</b><br>Spouse | <b>Number</b><br>91895502 |
| social Security       Date of Birth         Image: Contract Us       (877) 815-1017       Contact Us       Log Out         Mome       Documents       Member Links       Alerts       Account         JOE SMITH       DEPT OF FINANCE & ADMIN       Benefit Plan<br>ASECLASSICACT       Email<br>askebd@dfa.arkansas.gov         Image: Contract Us       Unread Alerts       Unread Alerts       Image: Contact Us       Image: Contact Us                                                                                                    | Phone<br>Email<br>askebd@dfa.arkansas.gov   |                                       |                               |                               |                           |
| (877) 815-1017 Contact Us Log Out     Home Documents Member Links Alerts Account     JOE SMITH   Member Number   91895501   Oroup Name   DEPT OF FINANCE & ADMIN   Benefit Plan   ASECLASSICACT   Email   askebd@dfa.arkansas.gov     Unread Alerts                                                                                                    | Social Security                             | Date of Birth                         |                               |                               |                           |
| Home Documents Member Links Alerts Account     JOE SMITH   Member Number   91895501   OPPT OF FINANCE & ADMIN   Benefit Plan   ASECLASSICACT     Email   askebd@dfa.arkansas.gov     Unread Alerts                                                                                                    | ARBenefit                                   | IS                                    |                               | (877) 815-1017                | ontact Us Log Out         |
| JOE SMITH           Member Number         Group Name         Benefit Plan         Email           91895501         DEPT OF FINANCE & ADMIN         Benefit Plan         Email           Unread Alerts         Unread Alerts         State         State                                                                                                    | Home Docu                                   | iments Member L                       | <b>.inks</b> Alerts           | Account                       |                           |
| Member Number       Group Name       Benefit Plan       Email         91895501       DEPT OF FINANCE & ADMIN       ASECLASSICACT       Email         Image: Second Alerts       Image: Second Alerts       Image: Second Alerts                                                                                                    | JOE SMITH                                   |                                       |                               |                               |                           |
| 2 Unread Alerts                                                                                                    | Member Number<br>91895501                   | Group Name<br>DEPT OF FINANCE & ADMIN | Benefit Plan<br>ASECLASSICACT | <b>Email</b><br>askebd@o      | lfa.arkansas.gov          |
|                                                                                                    |                                             |                                       |                               |                               |                           |
| There are currently no unread alerts.                                                                                                    | Unread Alerts                               |                                       |                               |                               |                           |
| Past Alerts 2017                                                                                                    | Unread Alerts                               | There are curre                       | ntly no unread alerts.        |                               |                           |
| Date Title                                                                                                    | Unread Alerts<br>Past Alerts                | There are curre                       | ntly no unread alerts.        | 2017                          | •                         |
| 03/07/2017 Test Member Alert                                                                                                    | Unread Alerts Past Alerts Date              | There are curre                       | ntly no unread alerts.        | 2017                          | •                         |

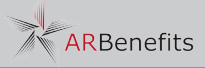

#### ALEBTS

Brand new to the member portal is the alert system. The system allows EBD to send alert messages within the portal to our entire member population, or to specific members. Alerts will be utilized to give reminders of dates such as open enrollment periods, or inform members if their applications are missing any documents. Should an alert be generated, the affected members will receive an email informing them that a new alert has been posted to their account.

Alerts are coded with two different colors on your home screen. Global alert notifications appear in orange. Global alerts are sent to the entire plan population, or to all members of the ASE or PSE populations. Global alerts will be set to appear to for a period of time, and even if you mark them as read, they will reappear the next time you login until they expire. An example of a Global Alert would be the dates of upcoming open enrollment periods.

Member specific alerts will appear in Blue. These alerts are sent to members from EBD's Eligibility department. They can inform members if they are missing anything from their applications, or any actions they may need to take. Also, a member alert will generate when you request a set of ID cards be mailed.

2 The Alerts tab gives members access to all of their alerts. Members can read any unread or read alerts they have received. After a member views the alert and clicks to mark them as read, the alerts will go in the Past Alerts box. This will keep a record of all alerts sent to that member including Global alerts.

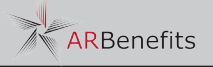

| Home                                      | Documents                  | Member I                        | Links /                       | Alerts      | Account                                         |        |
|-------------------------------------------|----------------------------|---------------------------------|-------------------------------|-------------|-------------------------------------------------|--------|
|                                           |                            |                                 |                               |             |                                                 |        |
| JOE SMITH                                 |                            |                                 |                               |             |                                                 |        |
| Member Number<br>91895501                 | Group Name<br>DEPT OF FINA | ANCE & ADMIN                    | Benefit Plan<br>ASECLASSICACT |             | <b>Email</b><br>askebd@dfa.arkansas             | s.gov  |
| Contact Info                              |                            |                                 | Security                      | /           |                                                 |        |
| Phone Number                              |                            |                                 | Password Res                  | et Question |                                                 |        |
| XXX-XXX-XXXX                              |                            |                                 | Choose One                    |             |                                                 | T      |
| Email Address                             |                            |                                 | Answer to Qu                  | estion      |                                                 |        |
| askebd@dfa.arkansas.gov                   |                            |                                 | Security Ques                 | tion Answer |                                                 |        |
| Subscribe to ARBenefits           Update  | Emails                     |                                 | U                             | pdate       | Change Your Pa                                  | ssword |
| Physical Address<br>501 Woodlane St., Sui | te 500                     | Mailing Addre<br>P.O. Box 15610 | ss                            | G           | (877) 815-1017 Toll Fre<br>(501) 682-9656 Local | e      |
| Little Rock, AR 72201                     |                            | Little Rock, AR                 | 72231                         |             |                                                 |        |

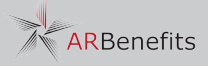

THOODER

The member Account tab will allow the member to change their contact information and password reset question/answer. The Security box will also allow members to change their password.

Members must give a phone number when they select to update their email. The Contact Info box allows members to subscribe to ARBenefits emails such as the monthly E-Newsletter, or they can uncheck the box to unsubscribe.

During open enrollment, members can use the Account tab to access online enrollement in order to enroll or make changes to their health plan for the following plan-year. New hires who are within their initial 60-day window, can also use this tab to enroll in the health plan.

The enrollment feature will only appear during open enrollment periods, or during an employee's inital 60-day hire window.

Should you need assistance at any time while you are in the portal, or if you get locked out of your account, you can contact EBD at 1-877-815-1017x1 or at AskEBD@dfa.arkansas.gov.

#### A few things to remember:

You can reset you password once every three days. If you need to reset again with the three days, you will need to contact EBD.

Your member number is on your ARBenefits insurance card in the ID section. Your member number for the portal does not include the letters. If you do not have your insurance card, you can contact Member Services at 1-877-815-1017x1 to retrieve your member number.

Any documents you upload through the portal are subject to approval by the EBD Eligibility department.

The Wellness section is updated per EBD guidelines which relies on reports from GuidanceResources<sup>®</sup> and claims data from Health Advantage. There will be a period of time from when you complete the requirements to when they will show as complete in our system.

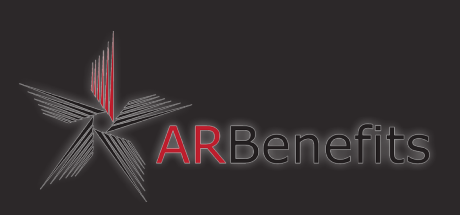

501 Woodlane, Suite 500 Little Rock, AR 72201

P.O.Box 15610 Little Rock, AR 72231-5610